## Pack-line Training script

| File Name                 | Narration                                                                                                    | Special Notes                                                                                         |
|---------------------------|----------------------------------------------------------------------------------------------------|----------------------------------------------------------------------------------------------------|
| 1.1 Learning Goals        | Welcome to the pack-line training course for<br>Texarkana Aluminum.<br>At the conclusion of the pack-line training course,<br>participants will be identify roles and<br>responsibilities of pack-line operators and perform<br>standardized work to improve production flow.                                                                                                    |                                                                                                    |
| 1.2 This is the Pack-line | <ul> <li>This is the pack-line.</li> <li>Here, you will be responsible for <ul> <li>identifying customer orders,</li> <li>preparing coils for the upender,</li> <li>preparing the pallet,</li> <li>loading coils,</li> <li>operating the upender,</li> <li>preparing coils for the wrapper,</li> <li>labeling coils for shipping,</li> <li>and unloading coils from the line.</li> </ul> </li> </ul> | Provide a 2 second pause between each<br>bulleted item.<br>Pronunciation: upender [ <i>up-ender</i> ] |
| 1.3 Course Dashboard      | Click a lesson to get started.                                                                                                    |                                                                                                    |

| File Name              | Narration                                                                                   | Special Notes                                   |
|------------------------|---------------------------------------------------------------------------------------------|-------------------------------------------------|
| 2.1 ID Customer Order  | In this section you will learn about identifying                                            | Provide a 2 second pause between each           |
| Objective              | customer orders.                                                                            | sentence.                                       |
|                        | You will be able to: Identify the coil number on your order slip.                           |                                                 |
|                        | Locate the ordered coil in the plant.                                                       |                                                 |
|                        | And verify the coil number matches your order.                                              |                                                 |
| 2.2 ID Customer Orders | Customer orders are kept in the priority box next to the main control panel.                | Provide a 2 second pause between each sentence. |
|                        | Customer orders are organized by order of importance.                                       |                                                 |
|                        | Orders in box number one should be given the highest priority for completion.               |                                                 |
|                        | You can find the coil number for a customer order<br>in the top right corner of your order. |                                                 |
|                        | Coils have a sticker located inside and on the outside of the coil.                         |                                                 |
|                        |                                                                                             |                                                 |

| File Name                               | Narration                                                                                                    | Special Notes                                   |
|-----------------------------------------|----------------------------------------------------------------------------------------------------|-------------------------------------------------|
|                                         | The information at the top of the sticker is the coil number.                                                                                                    | Provide a 2 second pause between each sentence. |
|                                         | Make sure this number matches coil number on your order form.                                                                                                    |                                                 |
|                                         | Once you are in the plant, you will see digits labeled in blue.                                                                                                    |                                                 |
|                                         | A coils location is tracked throughout the plant with these two digits.                                                                                                    |                                                 |
| 2.3 Customer Order<br>Assessment        | Finish each sentence with the correct answer.                                                                                                    | Provide a 2 second pause between each sentence. |
|                                         | Click and drag the words on the right to snap the sentence together.                                                                                                    |                                                 |
| 2.4 Preparing the Pallett<br>Objectives | When you complete this section, you will be able<br>to identify the steps to preparing the pallet.                                                                                                 |                                                 |
| 2.5 Preparing the Pallet                | This is the upender.                                                                                                    | Pronunciation: upender [up-ender]               |
|                                         | With the hand crane, move the pallet so that it is<br>centered with the rollers and touching the wall of<br>the upender once the pallet is centered, return the<br>hand crane to the pallet stack. | Provide a 2 second pause between each sentence. |

| File Name               | Narration                                                           | Special Notes                                   |
|-------------------------|---------------------------------------------------------------------|-------------------------------------------------|
|                         | Retrieve a cardboard circle and center it on the pallet.            |                                                 |
|                         | Secure the cardboard to the pallet with the staple gun.             | Provide a 2 second pause between each           |
|                         | Return to the main control panel. Locate the entry conveyor switch. | sentence.                                       |
|                         | Turn the switch to the right to switch the conveyor to manual.      |                                                 |
|                         | Locate the upender conveyor switch.                                 | Pronunciation: upender [up-ender]               |
|                         | Turn the switch to the right to start the rollers.                  |                                                 |
|                         | This will move the pallet into position.                            |                                                 |
| 2.6 Pallet Assessment 1 | Click and drag the pallet to the correct position on                | Pronunciation: upender [up-ender]               |
|                         | the upender.                                                        | Provide a 2 second pause between each sentence. |
|                         | Click submit when done.                                             |                                                 |

| File Name                | Narration                                                                                         | Special Notes                                   |
|--------------------------|---------------------------------------------------------------------------------------------------|-------------------------------------------------|
| 2.7 Pallet Assessment 2  | Click and drag the cardboard to the correct position<br>on the pallet.<br>Click submit when done. | Provide a 2 second pause between each sentence. |
| 2.8 Pallet Assessment 3  | Click and drag the staple guns to the matching numbers on the cardboard.                          | Provide a 2 second pause between each sentence. |
|                          | Click submit when done.                                                                           |                                                 |
| 2.9 Pallet Assessment 4  | Locate and click the entry conveyor switch.                                                       |                                                 |
| 2.10 Pallet Assessment 5 | Click and turn the knob to set the conveyor to manual.                                            | Provide a 2 second pause between each sentence. |
|                          | Release the knob to check your answer.                                                            |                                                 |
| 2.11 Pallet Assessment 6 | Locate and click the upender conveyor switch.                                                     | Pronunciation: upender [ <i>up-ender</i> ]      |

| File Name                | Narration                                                                                           | Special Notes                                   |
|--------------------------|----------------------------------------------------------------------------------------------------|-------------------------------------------------|
| 2.12 Pallet Assessment 7 | Click and turn the knob to move the pallet into position.<br>Release the knob to check your answer. | Provide a 2 second pause between each sentence. |
| 2.13 Upend Objectives    | After completing this section, you will be able to list the steps to operating the upender.         | Pronunciation: upender [up-ender]               |
| 2.14 Upender             | Go to the main control panel and locate the upender control knob.                                   | Provide a 2 second pause between each sentence. |
|                          | Turn the knob to the left.                                                                          | Pronunciation: upender [up-ender]               |
|                          | Now, locate the mini control box next to the upender.                                               |                                                 |
|                          | Once the upender has stopped moving, locate the right knob the mini control box.                    |                                                 |
|                          | Turn the knob to the right and hold it to the right<br>until the upender finishes extending.        |                                                 |

| File Name                 | Narration                                                                                | Special Notes                                   |
|---------------------------|------------------------------------------------------------------------------------------|-------------------------------------------------|
| 2.15 Upender Assessment 1 | Locate and click the upender control switch.                                             | Pronunciation: upender [up-ender]               |
| 2.16 Upender Assessment 2 | Click and turn the knob to rotate the upender <i>[up-ender]</i> to the loading position. | Pronunciation: upender [up-ender]               |
|                           | Release the knob to check your answer.                                                   | Provide a 2 second pause between each sentence. |
| 2.17 Upender Assessment 3 | Locate and click the knob used to extend the upender.                                    | Pronunciation: upender [up-ender]               |
| 2.18 Upender Assessment 4 | Click and turn the knob to extend the upender.                                           | Pronunciation: upender [up-ender]               |
|                           | Release the knob to check your answer.                                                   | Provide a 2 second pause between each sentence. |
| 2.19 Finished Lesson One  | This is the end of lesson one.                                                           | Provide a 2 second pause between each sentence. |
|                           | Click the main menu button.                                                              |                                                 |